## Lab Management Manual for Institution Admin

## Managing Labs in iLab

Once logged into iLab, click on the *Newcastle University* link on the left panel to view the institution page. The *Cores* tab gives you an overview of the core facilities using the software at the institution. Click on the core's name to link directly to the core. Click on the *Memberships* tab to access the list of labs in iLab.

| home<br>communications (0)                                            | Newcas                                                            | stle Unive           | ersity          |                   |            |                |                       |                    | 385             | New              | castle                          |            |
|-----------------------------------------------------------------------|-------------------------------------------------------------------|----------------------|-----------------|-------------------|------------|----------------|-----------------------|--------------------|-----------------|------------------|---------------------------------|------------|
| core facilities<br>my reservations<br>view requests<br>list all cores |                                                                   |                      |                 |                   |            |                |                       |                    | -               | Univ             | ersity                          |            |
| invoices                                                              |                                                                   |                      |                 |                   |            |                |                       | Cores              | Memberships     | Settings         | Reporting Billin                | ng         |
| <ul> <li>manage groups<br/>my labs</li> </ul>                         | Statistics from all live cores at a glance for the last 12 months |                      |                 |                   |            |                |                       |                    |                 |                  |                                 |            |
| people search                                                         | 1<br>cores                                                        | 0 live<br>1 dev      | 19<br>offerings | 0 svc<br>19 equip | 0<br>users | 0 int<br>0 ext | GBP<br>0.0<br>revenue | 0.0 int<br>0.0 ext | 0<br>requests   | 0 int<br>0 ext   | 0 hrs<br>scheduled              | эd         |
|                                                                       | Core Name (s                                                      | show/hide payment co | nfiguration )   |                   |            |                |                       | Prim<br>Cont       | ary<br>acts Liv | Day:<br>ve? last | s since Recent<br>billing Reque | nt<br>ests |
|                                                                       | 60                                                                | Bio-Imaging Ur       | <u>iit</u>      |                   |            |                |                       | Alex L             | .aude 🛛 🔽       | 10               |                                 |            |
|                                                                       |                                                                   |                      |                 |                   |            |                |                       |                    |                 |                  |                                 |            |

On the *Memberships* tab, open the *Research Groups* bar to view the list of Newcastle University's PIs and their labs. Click on the *Name* under the left column to view the lab and add new Grant Codes.

| Newcastle University                  |            |              |                                              |
|---------------------------------------|------------|--------------|----------------------------------------------|
|                                       |            |              | University                                   |
|                                       |            |              | Cores Memberships Settings Reporting Billing |
| ► 0 Departments                       |            |              |                                              |
| ►0 Organizations<br>• Research Groups |            |              |                                              |
| Add                                   |            |              |                                              |
| Start typing the name of the g        |            |              |                                              |
| All research groups                   |            |              |                                              |
| name                                  | department | organization | managers                                     |
| Admin Newcastle Lab                   |            |              | iLab Administrator Newcastle                 |
| Bio-Imaging Unit (Newcastle) Lab      |            |              | Alex Laude                                   |
| Sieber-Blum, Maya (Newcastle) Lab     |            |              | Maya Sieber-Blum<br>Anne Haslehurst          |
| ► Membership to institution           |            |              |                                              |
| ► Partner Institutions                |            |              |                                              |

The *Members* page of lab opens after clicking the link. Under the *Lab-wide approval settings*, the auto-approval threshold and the cost overage buffer may be set. This requires that the PI or lab manager must approve any services with an estimated cost above the threshold and must re-approve the service request if the actual cost

goes over the buffer cost. Under the *Lab members and member settings*, a list of all lab members is shown. The institution admin, PI, or lab manager may edit the lab members' status by clicking the yellow pencil to the right of their name. They may also add existing users to the lab (*existing users* are users with existing iLab accounts) or add new users (users who do not have an iLab account). The PI and lab managers of the lab may approve service requests, set the pre-approval rate per lab member, and assign funds to lab members. Lab members do not have access to the lab page.

| Admin Newca                   | stle Lab                                  |                             |                    |                |         |                    |                |
|-------------------------------|-------------------------------------------|-----------------------------|--------------------|----------------|---------|--------------------|----------------|
|                               |                                           | Membership Requ             | ests & Grant Codes | Members (1)    | Budgets | Bulletin board (0) | Group Settings |
| Inventory Settings            |                                           |                             |                    |                |         |                    |                |
| Default product owner to requ | uest owner OYes • No                      | Change                      |                    |                |         |                    |                |
| Lab-wide approval             | settings                                  |                             |                    |                |         |                    |                |
| Click the pencil icon next    | to the person below whom you would like t | o make the financial approv | er.                |                |         |                    |                |
| Auto-approval threshold       | £ 100                                     |                             |                    |                |         |                    |                |
| Cost overage buffer           | £ 100                                     |                             |                    |                |         |                    |                |
|                               |                                           | Save Settings               |                    |                |         |                    |                |
|                               | 4                                         | -                           |                    |                |         |                    |                |
| Lab members and               | member settings                           |                             |                    |                |         |                    |                |
| Name                          | Auto Approval Amount                      | Billing System ID           | Email              |                |         | Phone              |                |
| iLab Administrator New        | Group default (£0.00)                     | click to edit               | support+newcast    | e@ilabsolution | is.com  |                    | a \$ 🥒         |
| 💿 add new user 🔍 link         | k existing user                           |                             |                    |                |         |                    |                |
| Add an existing use           | er                                        |                             |                    |                |         |                    |                |
| Invite additional members to  | this group                                |                             |                    |                |         |                    |                |
| Newcastle Test User           | Can order?: Can order                     | er ‡ Invite                 |                    |                |         |                    |                |
|                               | ©2006 – 2014                              | LiLab Solutions, LLC.       |                    |                |         |                    |                |

For PIs or lab managers to approve a service request that is above the pre-approval threshold, click on the *view requests* link on the left panel. All service requests requiring PI or lab manager approval are located under the *Awaiting Approval* tab. Use the other tabs to view service requests at other statuses.

| home<br>communications (0)<br>œcore facilities<br>my reservations<br>view requests<br>list all cores | <ul> <li>Service Reque</li> <li>Show Filters</li> </ul> | ests Awaiting | Approval (Showing re | Awaiting Approval suits for 97 Labs ) | Require Payment Info | Processing and Recently Completed | All requests |
|----------------------------------------------------------------------------------------------------|---------------------------------------------------------|---------------|----------------------|---------------------------------------|----------------------|-----------------------------------|--------------|
| reporting                                                                                            |                                                         |               |                      | Displaying 0 out of 0 results. (Pag   | je 1 of 0)           |                                   |              |
| manage groups<br>my labs                                                                             | date                                                    | for           | service id           |                                       | status               | cost                              |              |
| my departments                                                                                       |                                                         |               |                      |                                       |                      |                                   |              |
|                                                                                                    |                                                         |               |                      |                                       |                      |                                   |              |

Under the *Membership Requests & Grant Codes* tab, add grant codes and assign them to lab members. Check the box to the right of the user's name to assign the Grant Code to that lab member. When they make a service request to a core, this number may be selected to charge the service against. Lab members cannot reserve time on equipment or request a service without a grant codes assigned to them.

| Admin Newcastle Lab                                                                                                    |                                                                        |             |         |                    |                |
|----------------------------------------------------------------------------------------------------|------------------------------------------------------------------------|-------------|---------|--------------------|----------------|
|                                                                                                    | Membership Requests & Grant Codes                                      | Members (1) | Budgets | Bulletin board (0) | Group Settings |
| Membership Requests                                                                                                    |                                                                        |             |         |                    |                |
| <ul> <li>No Access Requests require approval</li> </ul>                                                                                                    |                                                                        |             |         |                    |                |
| Manage Orest Order                                                                                                    |                                                                        |             |         |                    |                |
| Manage Grant Codes                                                                                                    |                                                                        |             |         |                    |                |
| Occes     Occes     O | real time. A green highlight indicates a saved change.                 |             |         |                    |                |
| OCIE     OCIE     OCIE     OCIE     OCIE     OCIE     OCIE     OCIE     OCIE     OCIE     OCIE     OCIE     OCIE      OCIE      OCI | real time. A green highlight indicates a saved change.<br>3012345A     |             | TE      | STABCD             |                |
| OCIE Click on the check boxes to change funding assignments in a     iLab Administrator Newcastle                                                                                                    | real time. A green highlight indicates a saved change.<br>3012345A     |             | TE      | STABCD             |                |
| Click on the check boxes to change funding assignments in a     iLab Administrator Newcastle                                                                                                    | real time. A green highlight indicates a saved change.<br>3012345A     |             | TE      | STABCD             |                |
| Manage Grant Codes © Click on the check boxes to change funding assignments in rilab Administrator Newcastle Manually add a new Grant Code                                                                                                    | real time. A green highlight indicates a saved change.<br>3012345A<br> |             | TE<br>7 | STABCD             |                |
| Manage Grant Codes Ick on the check boxes to change funding assignments in a iLab Administrator Newcastle Manually add a new Grant Code Manage Grant Codes                                                                                                    | real time. A green highlight indicates a saved change.<br>3012345A     |             | TE<br>7 | STABCD             |                |

Grant codes can be added to a lab by opening the *Manually add a new Grant Code* link and typing in the number. You can also deactivate an account number by using the *Manage Grant Codes* section.

| Admin Newcastle Lab                                                                         |                                         |             |          |                    |                |
|---------------------------------------------------------------------------------------------|-----------------------------------------|-------------|----------|--------------------|----------------|
|                                                                                             | Membership Requests & Grant Codes       | Members (1) | Budgets  | Bulletin board (0) | Group Settings |
| Membership Requests                                                                         |                                         |             |          |                    |                |
| <ul> <li>No Access Requests require approval</li> </ul>                                     |                                         |             |          |                    |                |
| Manage Grant Codes                                                                          |                                         |             |          |                    |                |
| $\ensuremath{}$ Click on the check boxes to change funding assignments in real time. A gree | een highlight indicates a saved change. |             | TESTABCD |                    |                |
| iLab Administrator Newcastle                                                                |                                         |             | 2        |                    |                |
| Manually add a new Grant Code                                                               |                                         |             |          |                    |                |
| * Grant Code: 3012345A Add                                                                  |                                         |             |          |                    |                |
| Manage Grant Codes                                                                          |                                         |             |          |                    |                |
|                                                                                             |                                         |             |          |                    |                |
|                                                                                             |                                         |             |          |                    |                |